CentOS7中安装KVM虚拟机基本相同,本文以最新版CentOS为例介绍KVM虚拟机的安装。

### 宿主机环境:

CentOS Linux release 7.5.1804 (Core): 最小化安装

## 虚拟机镜像:

CentOS-7-x86\_64-DVD-1804.iso

IP: 192.168.1.187

# 安装KVM虚拟机相关软件

1、验证CPU是否支持KVM:结果中有vmx(intel的CPU)或svm(AMD的CPU),则说明支持

```
egrep '(vmx|svm)' /proc/cpuinfo
[root@think3848-srv02 ~]# egrep '(vmx|svm)' /proc/cpuinfo
flags : fpu vme de pse tsc msr pae mee cx8 apic sep mtrr pge mca cmov pat pse36 clflust
sse2 ss ht tm pbe syscall nx rdtscp lm constant tsc arch perfmon pebs bts nopl xtopology nonstop
pni pclmulgdg dtes64 monitor ds cpl vmx est tm2 ssse3 cx16 xtpr pdcm pcid sse41 sse42 x2apic p
r xsave avx lahf_lm arat epb pln pts dtherm tpr_shadow vnmi flexpriority ept vpid xsaveopt
flags : fpu vme de pse tsc msr pae mce cx8 apic sep mtrr pge mca cmov pat pse36 clflust
sse2 ss ht tm pbe syscall nx rdtscp lm constant_tsc arch_perfmon pebs bts nopl xtopology nonstop
pni pclmulgdg dtes64 monitor ds_cpl vmx est tm2 ssse3 cx16 xtpr pdcm pcid sse41 sse42 x2apic p
r xsave avx lahf_lm arat epb pln pts dtherm tpr_shadow vnmi flexpriority ept vpid xsaveopt
flags : fpu vme de pse tsc msr pae mce cx8 apic sep mtrr pge mca cmov pat pse36 clflust
ssc2 ss ht tm pbe syscall nx rdtscp lm constant_tsc arch_perfmon pebs bts nopl xtopology nonstop
pni pclmulgdg dtes64 monitor ds_cpl vmx est tm2 sssc3 cx16 xtpr pdcm pcid sse41 sse42 x2apic p
r xsave avx lahf_lm arat epb pln pts dtherm tpr_shadow vnmi flexpriority ept vpid xsaveopt
flags : fpu vme de pse tsc msr pae mce cx8 apic sep mtrr pge mca cmov pat pse36 clflust
ssc2 ss ht tm pbe syscall nx rdtscp lm constant_tsc arch_perfmon pebs bts nopl xtopology nonstop
pni pclmulgdg dtes64 monitor ds_cpl vmx est tm2 sssc3 cx16 xtpr pdcm pcid sse4_1 sse4_2 x2apic p
r xsave avx lahf_lm arat epb pln pts dtherm tpr_shadow vnmi flexpriority ept vpid xsaveopt
flags : fpu vme de pse tsc msr pae mce cx8 apic sep mtrr pge mca cmov pat pse36 clflust
ssc2 ss ht tm pbe syscall nx rdtscp lm constant_tsc arch_perfmon pebs bts nopl xtopology nonstop
pni pclmulgdg dtes64 monitor ds_cpl vmx est tm2 sssc3 cx16 xtpr pdcm pcid sse4_1 sse4_2 x2apic p
r xsave avx lahf_lm arat epb pln pts dtherm tpr_shadow vnmi flexpriority ept vpid xsaveopt
flags : fpu vme de pse tsc msr pae mce cx8 apic sep mtrr pge mca cmov pat pse36 clflust
ssc2
```

#### 2、关闭selinux

- # 临时关闭(服务器重启失效)
- setenforce 0 # 永久关闭
- # 修改/etc/selinux/config文件中的SELINUX=enforcing为SELINUX=disabled

## 3、安装KVM虚拟机软件

在CentOS7上安装KVM虚拟机软件没必要编译安装, yum安装即可

```
yum -y install qemu-kvm libvirt virt-install bridge-utils libguestfs-tools
# qemu-kvm: kvm虚拟机核心
# libvirt:管理模块
# virt-install:虚拟机安装工具
# bridge-utils:网卡bridge模块
# libguestfs-tools:访问虚拟机磁盘的工具
```

## 4、验证kvm模块是否安装

lsmod | grep kvm

### 5、启动kvm并设置开机自启动

```
systemctl start libvirtd
systemctl enable libvirtd
```

## 6、验证启动情况

```
systemctl status libvirtd
systemctl is-enabled libvirtd
```

BOOTPROTO=none DEVICE=p8p1 NM\_CONTROLLED=no ONEOOT=yes BRIDGE=br0

②添加br0,在/etc/sysconfig/network-scripts/目录下创建ifcfg-br0文件,内容如下

TYPE=Bridge BOOTPROTO=static DEVICE=br0 NM\_CONTROLLED=no IPADDR=192.168.1.187 NETMASK=255.255.255.0 GATEWAY=192.168.1.1

## ③重启网卡

systemctl restart network

## 创建虚拟机

- 1、上传CentOS镜像文件到目录/usr/local/kvm/iso目录中(新建该目录;镜像文件较大,可以通过下载,或者分包压缩方式等上传)
- 2、创建目录用于存放虚拟机文件

mkdir -p /usr/local/kvm/vhost

#### 3、创建虚拟机(以名为CentOS7-base的虚拟机为例)

```
virt-install -n CentOS7-base -r 1024 --disk /usr/local/kvm/vhost/CentOS7-base.qcow2,format=qcow2,size=20 --
network bridge=br0 --os-type=linux --os-variant=rhel7 --cdrom=/usr/local/kvm/iso/CentOS-7-x86_64-DVD-
1804.iso --vnc --vncport=5901 --vnclisten=0.0.0.0
# -n CentOS7-base:虚拟机名字为CentOS7-base
# -r 1024:内存大小为1024M (1G)
# --disk /usr/local/kvm/vhost/CentOS7-base.qcow2,format=qcow2,size=20:磁盘数据文件存放
在/usr/local/kvm/vhost/CentOS7-base.qcow2,format=qcow2,size=20:磁盘数据文件存放
在/usr/local/kvm/vhost/CentOS7-base.qcow2, 磁盘格式为qcow2, 大小为20G
# --network bridge=br0:通过br0连接网络
# --os-type=linux --os-variant=rhel7:操作系统为rhel7 linux
# --cdrom=/usr/local/kvm/iso/CentOS-7-x86_64-DVD-1804.iso:镜像文件为/usr/local/kvm/iso/CentOS-7-x86_64-DVD-
1804.iso
# --vnc --vncport=5901 --vnclisten=0.0.0.0: vnc连接配置,端口为5901,所有ip都可以连接
```

#### 4、不要关闭远程连接的软件,也不要终止上述命令的执行,通过vnc连接该虚拟机,如下图

| V2 VNC Viewer                                                       |                     |
|---------------------------------------------------------------------|---------------------|
| File View Help                                                      |                     |
| 192.168.1.187:5901                                                  | 👤 <u>S</u> ign in 🔻 |
| 192.168.1.187:5901<br>192.168.1.187:5901                            |                     |
|                                                                     |                     |
|                                                                     |                     |
| ···<br>5、连接成功后,会显示CentOS安装界面,按照正常的步骤即可安装好虚拟机。这时远程连接软件中创建虚拟机的命令正常结束。 |                     |

6、在vnc的连接界面中,配置新创建的虚拟机,配置ip,安装必要的软件等(根据实际需求安装)

yum -y install zip unzip ntpdate wget vim

7、虚拟机创建完成。

必要的文件存放位置如下:

①虚拟机的配置文件:/etc/libvirt/qemu/CentOS7-base.xml(所有关于磁盘、内存、cpu、网卡等的信息都在该XML文件中)
 ②虚拟机的磁盘数据:/usr/local/kvm/vhost/CentOS7-base.qcow2
 必要的命令:
 ①查看系统中有哪些虚拟机在启动状态:virsh list
 ②查看系统中有哪些虚拟机:virsh list --all
 ③启动虚拟机(以CentOS7-base虚拟机为例):virsh start CentOS7-base
 ④停止虚拟机(以CentOS7-base虚拟机为例):virsh shutdown CentOS7-base

⑤强制停止虚拟机(以CentOS7-base虚拟机为例):virsh destroy CentOS7-base

⑥修改虚拟机配置文件(xml文件,以CentOS7-base虚拟机为例):virsh edit CentOS7-base(打开/etc/libvirt/qemu/CentOS7-base.xml文件并修

改,无法使配置生效)

注意:如果启动与停止虚拟机命令不生效,可能是系统缺少acpi软件(电源管理),在虚拟机(非宿主机)中安装acpi即可

```
yum -y install acpi
```

## 重新加载xml配置文件

重新加载模板文件,一般用于虚拟机迁移,分两种情况:

①新增宿主机,模板虚拟机复用

②用于集群或者其他原因,虚拟机在宿主机中转移等

一般数据文件都很大,内网或者有移动存储设备的话,该方法比较好,不然,不如重新生成个模板。

新宿主机(或另一台无该虚拟机的宿主机)中kvm的配置,要与有该虚拟机的宿主机的kvm的安装配置一样,即对应的目录一致

1、转移数据与xml文件(以内网传输、本文档中kvm安装与配置为例)

```
# 传输数据(192.1681.1.71中/usr/local/kvm/vhost目录已建立)
scp /usr/local/kvm/vhost/CentOS7-base.qcow2 root@192.168.1.71:/usr/local/kvm/vhost
# 传输xml配置文件
scp /etc/libvirt/qemu/CentOS7-base.xml root@192.168.1.72:/etc/libvirt/qemu/
```

2、加载虚拟机

```
virsh define /etc/libvirt/qemu/CentOS7-base.xml
```

## 克隆虚拟机

kvm克隆虚拟机非常方便、快速,一条命令即可搞定(以用模板创建test虚拟机为例)

1、克隆虚拟机

```
virt-clone -o CentOS7-base -n test -f /usr/local/kvm/vhost/test.qcow2
# -o CentOS7-base: 源(模板)为CentOS7-base
# -n test: 克隆的虚拟机的名字为test
# -f /usr/local/kvm/vhost/test.qcow2: 磁盘数据文件
```

2、配置虚拟机(命令:virsh edit test),修改xml中的vnc相关配置,即可用vnc软件远程连接test虚拟机

<graphics type='vnc' port='5902' autoport='no' listen='0.0.0.0'>

# port为宿主机中暂未使用的端口

# autoport改为no,即使用固定端口

# listen='0.0.0'即所有的ip都可连接该虚拟机

3、与虚拟机CentOS7-base一样,通过vnc连接虚拟机,即可配置网络等信息

## 扩展虚拟机磁盘(以系统使用LVM为例)

1、关闭虚拟机

#### 2、扩展虚拟机磁盘

qemu-img resize CentOS7-base.qcow2 +20G

#### 3、启动虚拟机,并登录

4、分区

```
fdisk /dev/vda
# 一次输入: n、p、回车、回车、回车、t、3、8e、w
# 说明: n: 新的分区
      p: 主分区
#
       回车:这里需要选择分区号,默认的就好(本次操作默认是3)
回车:选择分区(在磁盘中)开始的位置,默认就好
#
#
      回车:选择分区(在磁盘中)结束的位置,如果需要分区几个,这里填写合适的数值,本次操作默认就好
#
       t: 分区的类型
#
      3: 因这里需要对刚产生的分区设置类型, 刚产生的分区号为3, 因此这里填写3, 或者回车
#
      8e: lvm的类型代号即为8e
#
#
      w: 把分区信息写入磁盘
```

### 5、重启服务器或者执行partprobe或kpartx

6、扩展lvm

#扩展lv (ext格式磁盘) # 创建pv pvcreate /dev/vda3 , # 扩展vg vgextend centos /dev/vda3 # 扩展1v lvextend -1 +100%FREE /dev/mapper/centos-root # 重定义1v大小 resize2fs /dev/mapper/centos-root # 扩展lv (xfs格式磁盘) # 创建pv pvcreate /dev/vda3 # 扩展vg vgextend centos /dev/vda3 # 扩展1v lvextend -l +100%FREE /dev/mapper/centos-root # 重定义1v大小 xfs\_growfs /dev/mapper/centos-root

### 7、检查磁盘扩容情况

df -h

## 附件-克隆虚拟机脚本

```
#!/bin/bash
#
#
TEMP=`getopt -o n:t:m:a:g:h --long hostname:,vmtemp:,help,vmname:,vmip:,vmgw: -n 'createvm.sh' -- "$@"`
if [ $? != 0 ]; then
    echo "Terminating..."
    exit 1
fi
eval set -- "$TEMP"
usage ()
{
echo "---
             -----usage------
                                                ...
echo -e "-h|--help help\n -t|--vmtemp 要克隆的虚拟机模板名\n -n|--vmname 要创建的虚拟机名\n -m|--hostmname 要创
建的虚拟机的hostname名字\n -a|--vmip 设置虚拟机的ip\n -g|--vmgw 设置虚拟机的网关\n"
}
while true
```

```
do
  case "$1" in
    -t | --vmtemp)
      case "$2" in
        "" ) shift 2 ;;
        * ) vmtemp_t=$2; shift 2;;
      esac;;
    -n | --vmname)
       case "$2" in
        "") shift 2 ;;
        * ) vmname_n=$2; shift 2 ;;
       esac;;
    -m | --hostname)
       case "$2" in
        "") shift 2 ;;
        * ) hostname_h=$2; shift 2 ;;
       esac;;
    -a | --vmip)
       case "$2" in
        "") shift 2 ;;
        * ) vmip_a=$2; shift 2 ;;
       esac;;
     -g | --vmgw)
       case "$2" in
        "") shift 2 ;;
        * ) vmgw_g=$2; shift 2 ;;
       esac;;
         -h|--help) usage;exit 1 ;;
     -- ) shift; break ;;
     * ) echo "internal error"; exit 1 ;;
  esac
done
      [ -z $vmtemp_t ] ||[ -z $vmname_n ] || [ -z $hostname_h ] || [ -z $vmip_a ] || [ -z $vmgw_g ] ;then
if
usage
exit 1
fi
echo -e "\033[36;1m -----信息如下-----\033[0m"
echo -e "\033[36;1m 克隆模板名字
                                  ----> ${vmtemp t}
                                                          \033[0m"
echo -e "\033[36;1m 虚拟机名字
                                     ----> ${vmname n} \033[0m"
echo -e "\033[36;1m 虚拟机os的主机名 ----> ${hostname_h} \033[0m"
echo -e "\033[36;1m 虚拟机的ip ----> ${vmip_a} \033[0m"
echo -e "\033[36;1m 虚拟机网关
                                     ----> ${vmgw_g} \033[0m"
echo -n -e "\033[31;1m 是否根据以上配置信息创建虚拟机(y/n): \033[0m"
read answers
echo $answers
if [ $answers = 'y' ] || [ $answers = 'Y' ] ;then
      echo -e "\033[34;1m starting to create vm \033[0m"
    virt-clone -o ${vmtemp t} -n ${vmname n} --auto-clone
    [ $? -eq 0 ]&&virt-sysprep -d ${vmname n} --hostname ${hostname h} --edit '/etc/sysconfig/network-
scripts/ifcfg-eth0':'s/IPADDR=.*/IPADDR=${vmip_a}/; s/GATEWAY=.*/GATEWAY=${vmgw_g}/'
    [ $? -eq 0 ]&& echo -e "\033[34;1m vm is created now !!!!!!!!!!!!!!!!!!!!!!!!!!!! to start ,use command
\033[35;1m virsh start ${vmname n} \033[0m \033[0m"
else
    echo -e "\033[34;1m stop to create vm \033[0m"
```

fi